# Step-by-step guide to creating a child record

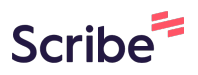

After creating an account, you will need enter your child's details. Follow the steps below:

| 1 Click "Returning Visitors"                                         |                                                                                               |
|----------------------------------------------------------------------|-----------------------------------------------------------------------------------------------|
| You will need an email address and a password to register.           | Saint Mary's C. of<br>E. Nursery School<br>Chaigrove<br>Primary School<br>Enter your postcool |
| Returning Visitors                                                   | (You can only apply fi                                                                        |
| Barnet Family and Education Services Portal                          |                                                                                               |
| Apply for a School Place                                             |                                                                                               |
|                                                                      |                                                                                               |
| Applicant Details. Select Civild Select Reared Application Submitted |                                                                                               |
| Applicant Details Cloth                                              |                                                                                               |
| Complete & submit or view your application.                          |                                                                                               |

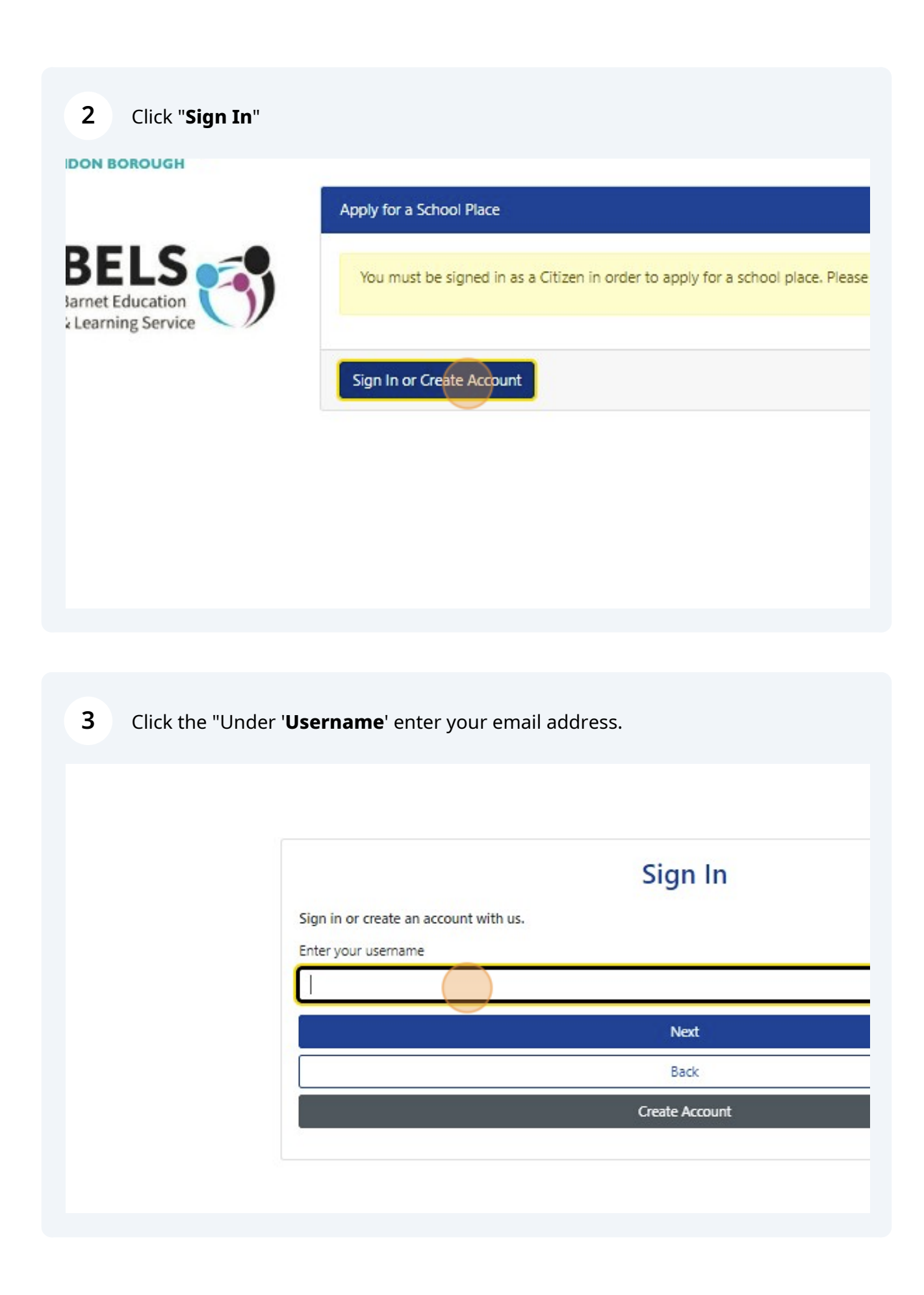

4 Click 'Next' and enter you password. Then click on "Sign In"

| ň |                                            |  |
|---|--------------------------------------------|--|
|   |                                            |  |
|   |                                            |  |
|   | Sign in                                    |  |
|   | Change User Forgot Password Create Account |  |
|   |                                            |  |
|   |                                            |  |
| • |                                            |  |
| • | CARNET                                     |  |

You will see your contact details appear. Check and make sure all the details are correct or edit as necessary. Click "**Save and Continue**"

| Title *        | Miss ¢                                                    |  |
|----------------|-----------------------------------------------------------|--|
| Forename *     | Bels                                                      |  |
| Middle Name    |                                                           |  |
| Surname *      | Barnet                                                    |  |
| DOB            |                                                           |  |
| Address *      | 2,<br>Bristol Avenue,<br>Colindale,<br>London,<br>NW9 4EW |  |
|                | Update Address                                            |  |
| Daytime Number | +447906128228                                             |  |
| Evening Number |                                                           |  |
| Mobile Number  |                                                           |  |
| Email Address  | bels_barnet@yahoo.com                                     |  |
| Back           | Save and Contrue                                          |  |
|                | BARNET                                                    |  |

5

| 6 | Click "New Child" |
|---|-------------------|
|---|-------------------|

|                   |                                    |                   | Apply for a School Place                                         |     |                      |
|-------------------|------------------------------------|-------------------|------------------------------------------------------------------|-----|----------------------|
| cation<br>Service | 0                                  | 2                 | 3                                                                |     | 8                    |
|                   | Applicant Details                  | ?<br>Select Child | Start a new in-year application' or<br>continue with an existing | A   | pplication Submitted |
|                   | New Child                          | Address           | Gender                                                           | DOB |                      |
|                   | Name                               | Address           | There are no records to show                                     | DOB |                      |
|                   | Please select the child you wish t | to apply for      |                                                                  |     |                      |
|                   | Back                               |                   |                                                                  |     | Next                 |
|                   |                                    |                   |                                                                  |     |                      |

7 Enter your child's **forename**, as it appears on their passport or birth certificate.

|                                                |                                                 |                                                                | Аррутога эспоог Расе                 |
|------------------------------------------------|-------------------------------------------------|----------------------------------------------------------------|--------------------------------------|
| BELS<br>Barnet Education<br>& Learning Service | Create C<br>To create a new                     | child Record<br>child, please complete the following details a | nd then save these details using the |
|                                                | Forename *                                      | Betty                                                          | ✓ Current Schoo                      |
|                                                | Middle Name                                     |                                                                |                                      |
|                                                | Surname *                                       |                                                                |                                      |
|                                                | DOB *                                           |                                                                |                                      |
|                                                | Gender *                                        | Please select an option                                        | \$                                   |
|                                                | <ul> <li>Address sam</li> <li>Cancel</li> </ul> | e as Applicant?                                                |                                      |
|                                                |                                                 |                                                                |                                      |

Enter your child's **surname**, as it appears on their birth certificate.

| Create C     | hild Record             | and the second the second state (i.e. second the | in these stills and of the form |            |  |
|--------------|-------------------------|--------------------------------------------------|---------------------------------|------------|--|
| Forename *   | Betty                   | Current Schoo                                    |                                 |            |  |
| Middle Name  |                         |                                                  |                                 | Add School |  |
| Surname *    | Barnet                  | ~                                                |                                 |            |  |
| DOB *        |                         |                                                  |                                 |            |  |
| Gender *     | Please select an option | +                                                |                                 |            |  |
| Address same | as Applicant?           |                                                  |                                 |            |  |
| Cancel       |                         |                                                  |                                 | Save       |  |
|              |                         |                                                  |                                 |            |  |
|              |                         |                                                  |                                 |            |  |

### **9** Click the "**DOB**" field and enter your child's **date of birth**

| Forename *      | Betty   | 9      |       |              |           |    |         | ~ | Current S |
|-----------------|---------|--------|-------|--------------|-----------|----|---------|---|-----------|
| Middle Name     |         |        |       |              |           |    |         |   |           |
| Surname *       | Barne   | et     |       |              |           |    |         | ~ |           |
| DOB *           | 15/1    | 1/2017 | 1 (   |              |           |    |         |   |           |
| Gender *        | <<br>Mo | Tu     | Decei | nber 2<br>Th | 023<br>Fr | Sa | ><br>Su | ÷ |           |
| Address same as | 27      | 28     | 29    | 30           | 1         | 2  | 3       |   |           |
| Cancel          | 4       | 5      | 6     | 7            | 8         | 9  | 10      |   |           |
|                 | 11      | 12     | 13    | 14           | 15        | 16 | 17      |   |           |
|                 | 18      | 19     | 20    | 21           | 22        | 23 | 24      |   |           |

8

**10** Click "**Gender"** and select your child's gender from the dropdown list

| Surname *   | Barnet                  | ~ |
|-------------|-------------------------|---|
| DOB *       | 15 Nov 2017             | ~ |
| Gender *    | Please select an option | ÷ |
| Address sam | e as Applicant?         |   |
| Cancel      |                         |   |

#### 11 Click "Add School"

| County Child D                |                                                 |                  |                         |                         |           |  |
|-------------------------------|-------------------------------------------------|------------------|-------------------------|-------------------------|-----------|--|
| To create a new child, please | ecord<br>complete the following details and the | en save these de | tails using the buttons | at the end of the form. |           |  |
| Forename * Betty              |                                                 | ~                | Current School          |                         |           |  |
| Middle Name                   |                                                 |                  |                         |                         | dd School |  |
| Surname * Barnet              |                                                 | ~                |                         |                         |           |  |
| DOB * 15 Nov                  | 2017                                            | ~                |                         |                         |           |  |
| Gender * Female               | 8                                               | √ ≑              |                         |                         |           |  |
| Address same as Applican      | t?                                              |                  |                         |                         |           |  |
| Cancel                        |                                                 |                  |                         |                         | Save      |  |
|                               |                                                 |                  |                         |                         |           |  |
|                               |                                                 |                  |                         |                         |           |  |
|                               |                                                 |                  |                         |                         |           |  |

**12** From the **Local Authority** dropdown list, find the Local Authority for your child's current school. Click the "**School**" field and start typing you child's school name. It should appear on the screen - this may take a minute or so.

| Council for a Calcul                         |                                                                      |
|----------------------------------------------|----------------------------------------------------------------------|
| Search for a School                          |                                                                      |
| Local Authority Barnet                       |                                                                      |
| Gender * All Applicable Schools              |                                                                      |
| "All Applicable Schools" finds all mixed-ger | inder schools and all schools which only accept your child's gender. |
| School * Type to start searching             |                                                                      |
|                                              | /                                                                    |
| Cancel                                       |                                                                      |
|                                              |                                                                      |
|                                              |                                                                      |
|                                              |                                                                      |
|                                              |                                                                      |
|                                              |                                                                      |

It may take a minute or so - please be patient and wait for the school name to appear.

(i)

## **13** Click on the school name once it appears on the screen

|                 | 301001                                                                                    |                      |
|-----------------|-------------------------------------------------------------------------------------------|----------------------|
| Local Authority | Barnet                                                                                    |                      |
| Gender *        | All Applicable Schools                                                                    |                      |
|                 | "All Applicable Schools" finds all mixed-gender schools and all schools which only accept | your child's gender. |
| School *        | Woodcroft                                                                                 |                      |
|                 | Woodcroft School - Goldbeaters Grove - HA8 0QF                                            |                      |
| Cancel          |                                                                                           |                      |

#### 14 Click "Confirm Selected"

| Local Authority                                                           | Barnet                                                                     | Q                                     |
|---------------------------------------------------------------------------|----------------------------------------------------------------------------|---------------------------------------|
| Gender *                                                                  | All Applicable Schools                                                     | \$                                    |
|                                                                           | "All Applicable Schools" finds all mixed-gender schools and all schools wi | hich only accept your child's gender. |
| School *                                                                  | Woodcroft School                                                           | Q                                     |
| Woodcroft Scho                                                            |                                                                            |                                       |
| Code<br>3023518                                                           |                                                                            |                                       |
| Address<br>Woodcroft School,<br>Goldbeaters Grove,<br>Edgware,<br>HA8 0QF |                                                                            |                                       |
| Headteacher<br>Mr Craig Tallon                                            |                                                                            |                                       |
| Phone<br>020 8959 3244                                                    |                                                                            |                                       |
| Email<br>head@woodcroft.barnetma                                          | il.net                                                                     |                                       |
| Ages<br>3 - 11                                                            |                                                                            |                                       |
| Gender Mix<br>Mixed                                                       |                                                                            |                                       |
| Supplementary Informati                                                   | on Form (SIF) Required                                                     |                                       |
| No<br>Cancel                                                              |                                                                            | Confirm Selected                      |
|                                                                           |                                                                            |                                       |
|                                                                           |                                                                            | DADNER                                |

15 Click "Save"

| Create Child R                 | ecord                                   |                                  |                              |               |  |
|--------------------------------|-----------------------------------------|----------------------------------|------------------------------|---------------|--|
| o create a new child, please o | complete the following details and then | save these details using the but | tons at the end of the form. |               |  |
| orename * Betty                |                                         | Current School                   | Woodcroft School             |               |  |
| fiddle Name                    |                                         |                                  |                              | Update School |  |
| urname * Barnet                |                                         | ~                                |                              |               |  |
| 00B * 15 Nov                   | 2017                                    | ~                                |                              |               |  |
| ender * Female                 | 1                                       | ✓ ÷                              |                              |               |  |
| Address same as Applican       | t?                                      |                                  |                              |               |  |
| Cancel                         |                                         |                                  |                              | Save          |  |
|                                |                                         |                                  |                              |               |  |
|                                |                                         |                                  |                              |               |  |
|                                |                                         |                                  |                              |               |  |

**16** Your child's record has now been created.

(i) You can now start a school admission application for your child